## VNC (GUI Interface)

Wednesday, December 27, 2017 5:33 AM

- 1. Download and install VNC Viewer from <a href="https://www.realvnc.com/download/viewer/">https://www.realvnc.com/download/viewer/</a> on the device you want to connect to the pi.
- 2. From the rpi Main Menu select Pi, Preferences, Raspberry Pi Configuration and Enable VNC.